HOW TO IMPORT A NEW JURY LIST IN TNCIS

#### JURY MANAGEMENT/CLICK ON IMPORT JURORS. THE SCREEN WILL POP UP FOR YOU TO SELECT <u>DOWNLOAD FILE.</u> ONCE YOU CLICK ON THIS TNCIS WILL DOWNLOAD FILE FOR YOU.

| Home                                                                                                    | 🖍 <u>C</u> lose      |                                             | ŀ |
|----------------------------------------------------------------------------------------------------|----------------------|---------------------------------------------|---|
| Party Search                                                                                                    | General              |                                             |   |
| Print Reports                                                                                                    | I Tananah Gila Tanan |                                             | 1 |
| Reminders                                                                                                    | Import File Type:    | INEW DOS FOIMAL                             |   |
|                                                                                                    | Last Import Date:    | 2/21/2018                                   |   |
| Delinquent Taxes                                                                                                    | Download File:       | (Click 'Download File' to see file options) |   |
| Documents     Financials                                                                                                    | ×                    | Download file or O Select existing file     |   |
| Jury Management                                                                                                    | Import Restrictions  |                                             |   |
| Import Jurors                                                                                                    | Zin Code             | City State                                  |   |
| Juror Master                                                                                                    | X /                  | State State                                 |   |
| Groups                                                                                                    |                      |                                             |   |
|                                                                                                    |                      |                                             |   |
| Juror Attendance                                                                                                    |                      |                                             |   |
| Calculate Juror Pay                                                                                                    |                      |                                             |   |
| Juror Pay                                                                                                    |                      |                                             |   |
| Add Jury Documents                                                                                                    |                      |                                             |   |
| Jury Documents     Drint Black Jury Documents                                                                                                    |                      |                                             |   |
| Export lurors                                                                                                    |                      |                                             |   |
| Interfaces                                                                                                    |                      |                                             |   |
| Administration                                                                                                    |                      |                                             |   |
|                                                                                                    |                      |                                             |   |
| User Tools                                                                                                    |                      |                                             |   |
| - Help                                                                                                    |                      |                                             |   |
|                                                                                                    |                      |                                             |   |
| <ul> <li>Panels</li> <li>Juries</li> <li>Juror Attendance</li> <li>Calculate Juror Pay</li> <li>Juror Pay</li> <li>Add Jury Documents</li> <li>Jury Documents</li> <li>Print Blank Jury Documents</li> <li>Export Jurors</li> <li>Interfaces</li> <li>Administration</li> <li>Utilities</li> <li>Audit</li> <li>User Tools</li> <li>Help</li> </ul> |                      |                                             |   |

#### YOU CAN SEE FILE LOADED. IT NOW SHOWS FILE JURYPOOL.TXT. YOU WILL HIT OK TO LOAD FILE.

| Home                       | 🔊 <u>C</u> lose     | <u> <u>         M</u>ore Options     </u> |      |
|----------------------------|---------------------|-------------------------------------------|------|
| Log Off<br>Party Search    | General             |                                           |      |
| Print Reports              |                     |                                           |      |
| Reminders                  | Import File Type:   | New DOS Format                            | *    |
| Criminal                   | Last Import Date:   | 2/21/2018                                 |      |
| Civil                      | Download File:      |                                           | *    |
| Decuments                  | Download File.      | JulyPolitet                               |      |
| Financials                 |                     | Download file or O Select existing file   |      |
| Jury Management            | Import Restrictions |                                           | -    |
| Import Jurors              |                     | AU                                        | r II |
| Juror Master               |                     | City State                                |      |
| Groups                     |                     |                                           | -    |
| Panels                     |                     |                                           |      |
| Juries                     |                     |                                           |      |
| Juror Attendance           |                     |                                           |      |
| Calculate Juror Pay        |                     |                                           |      |
| Add June Documents         |                     |                                           |      |
| lury Documents             |                     |                                           |      |
| Print Blank Jury Documents |                     |                                           |      |
| Export Jurors              |                     |                                           |      |
| Interfaces                 |                     |                                           |      |
| Administration             |                     |                                           |      |
| Utilities                  |                     |                                           |      |
| User Tools                 |                     |                                           |      |
| 🔁 Help                     |                     |                                           |      |
|                            |                     |                                           |      |
|                            |                     |                                           |      |
|                            |                     |                                           |      |
|                            |                     |                                           |      |
|                            |                     |                                           |      |
|                            |                     |                                           |      |
|                            |                     |                                           |      |

WHEN YOU HIT OK, YOU WILL GET A BOX THAT SAYS "THE NUMBER OF MONTHS SET FOR TIME BETWEEN JURY SERVICE HAS NOT PASSED SINCE THE LAST JUROR MASTER IMPORT". IF YOU STILL WANT TO IMPORT, SELECT YES, IF NOT SELECT NO.

| Home                | ∽ <u>C</u> lose     |                                                                                                    | ^ |
|---------------------|---------------------|----------------------------------------------------------------------------------------------------|---|
| Log Off             | Conoral             |                                                                                                    | - |
| Party Search        | General             |                                                                                                    | 1 |
| Beminders           | Import File Type:   | New DOS Format 🗸 *                                                                                                    |   |
| Criminal            | Last Import Date:   | 2/21/2018                                                                                                    |   |
| Civil               |                     |                                                                                                    |   |
| Delinquent Taxes    | Download File:      | JuryPool.txt 🔹                                                                                                    |   |
| Einancials          |                     | Ownload file or O Select existing file                                                                                                  |   |
| Jury Management     | Import Restrictions |                                                                                                    |   |
| Import Jurors       | Import restrictions |                                                                                                    |   |
| Juror Master        | Zip Code            | City State                                                                                                    |   |
| Groups              | × /                 |                                                                                                    |   |
| Panels              |                     |                                                                                                    |   |
| Juries              |                     |                                                                                                    |   |
| Juror Attendance    |                     |                                                                                                    |   |
| Calculate Juror Pay |                     | Last Import                                                                                                    |   |
| Juror Pay           |                     |                                                                                                    |   |
| Add Jury Documents  |                     | 2 The number of months set for time between jury service has not passed<br>since the last Juror Master import. Do you wish to continue? |   |
| Jury Documents      |                     | · · · · · · · · · · · · · · · · · · ·                                                                                                   |   |
| Fynert Jurers       |                     |                                                                                                    |   |
| Interfaces          |                     | Yes No                                                                                                    |   |
| Administration      |                     |                                                                                                    |   |
| Utilities           |                     |                                                                                                    |   |
| Audit               |                     |                                                                                                    |   |
| Help                |                     |                                                                                                    |   |
|                     |                     |                                                                                                    |   |
|                     |                     |                                                                                                    |   |
|                     |                     |                                                                                                    |   |
|                     |                     |                                                                                                    |   |
|                     |                     |                                                                                                    |   |
|                     |                     |                                                                                                    |   |
|                     |                     |                                                                                                    |   |
|                     |                     |                                                                                                    |   |
|                     |                     |                                                                                                    |   |
|                     |                     |                                                                                                    |   |

### IMPORT WILL BEGIN.

| Home                       | 🔊 <u>C</u> lose     |                                            | / |
|----------------------------|---------------------|--------------------------------------------|---|
| Party Search               | General             |                                            | _ |
| Print Reports              | Import File Type    | New DOC Format                             | 1 |
| Reminders                  | Import File Type.   |                                            |   |
| Civil                      | Last Import Date:   | 8/28/2017                                  |   |
| Delinquent Taxes Documents | Download File.      |                                            |   |
| Financials                 |                     | Download file or      Select existing file |   |
| Import Jurors              | Import Restrictions |                                            |   |
| Juror Master               | Zip Code            | City State                                 |   |
| Groups                     | ×                   |                                            |   |
| Duries                     |                     | Dislog                                     |   |
| Juror Attendance           |                     |                                            |   |
| Calculate Juror Pay        |                     |                                            |   |
| Add Jury Documents         |                     |                                            |   |
| Jury Documents             |                     | Please wait while files are being updated  |   |
| Print Blank Jury Documents |                     |                                            |   |
| Interfaces                 |                     |                                            |   |
| Administration             |                     |                                            |   |
| Audit                      |                     |                                            |   |
| I User Tools               |                     |                                            |   |
|                            |                     |                                            |   |
|                            |                     |                                            |   |
|                            |                     |                                            |   |
|                            |                     |                                            |   |
|                            |                     |                                            |   |
|                            |                     |                                            |   |
|                            |                     |                                            |   |
|                            |                     |                                            |   |

# ONCE IMPORT IS COMPLETE, YOU WILL GET A MESSAGE LETTING YOU KNOW HOW MANY JURORS YOU HAVE ACTIVE.

| Home                       | Close 🥒 More Options                            |
|----------------------------|-------------------------------------------------|
| Log Off                    |                                                 |
| Party Search               | General                                         |
| Print Reports              |                                                 |
| Reminders                  | Import File Type: New DOS Format                |
| Criminal                   | Last Import Date: 8/28/2017                     |
| Civil                      |                                                 |
| Delinquent Taxes           | Download File: JuryPool.txt                     |
| Documents                  | Download file or Select existing file           |
| Financials                 |                                                 |
| Jury Management            | Import Restrictions                             |
| Import Jurors              |                                                 |
| Juror Master               | Zip Code City State                             |
| Groups                     |                                                 |
| Panels                     |                                                 |
| luries                     |                                                 |
| luror Attendance           |                                                 |
| Coloridate Arrendance      | Import Complete X                               |
| Calculate Juror Pay        | import complete                                 |
| Juror Pay                  |                                                 |
| Add Jury Documents         | Juror Master now contains 36.345 active jurors. |
| Jury Documents             |                                                 |
| Print Blank Jury Documents |                                                 |
| Export Jurors              |                                                 |
| Interfaces                 |                                                 |
| Administration             |                                                 |
| Utilities                  |                                                 |
| Audit                      |                                                 |
| User Tools                 |                                                 |
| Help                       |                                                 |
|                            |                                                 |
|                            |                                                 |
|                            |                                                 |

## \*\*\*PLEASE REMEMBER TO UPDATE AT LEAST ONCE EVERY 6 MONTHS TO KEEP YOU ACCOUNT ACTIVE THROUGH DOS.\*\*\*

\*\*\*If it has been over a year, you may have to request that your account be reactivated from the DOS.

If you are already set up on the new jury import, don't send a request to the state when you are ready for a new file because they will assign a new pwd. \*\*\* YOU CAN JUST GO TO IMPORT NEW JURORS.